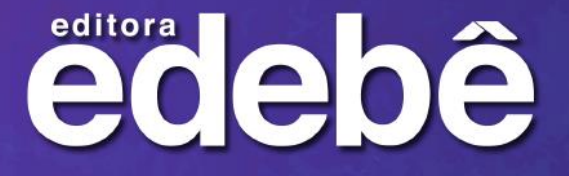

#### Aprender para construir o futuro!

**VOLTA ÀS** 

AULAS

2023

# Passo a passo para aquisição do material didático

ADQUIRA EM: LOJA.EDEBE.COM.BR

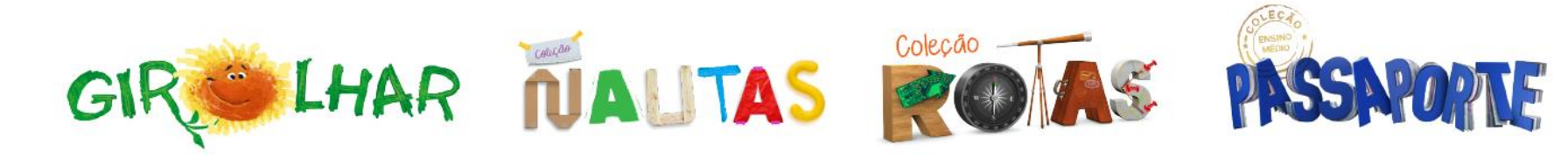

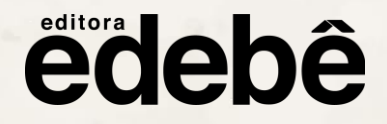

# **O PROCESSO DE COMPRA É SIMPLES E RÁPIDO!**

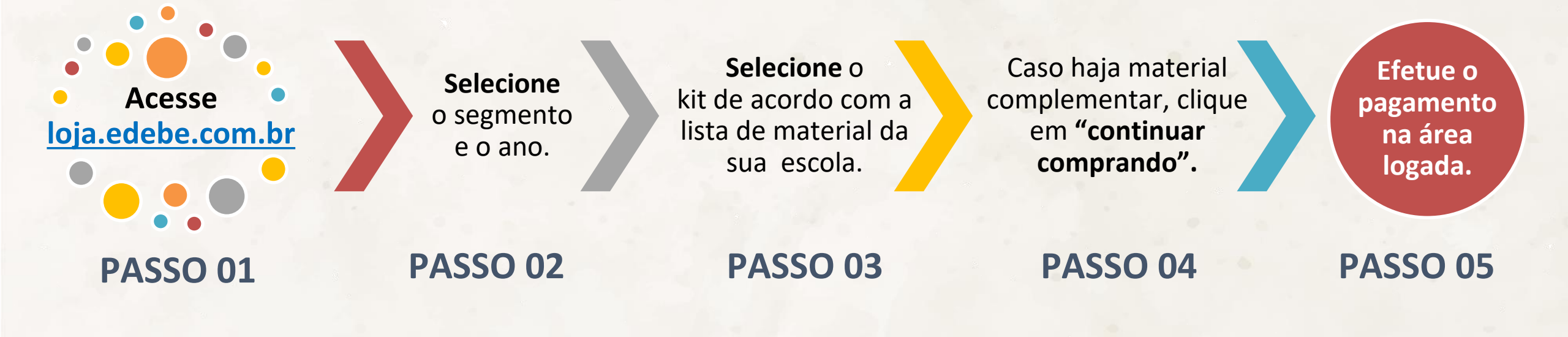

#### **IMPORTANTE!**

Caso não lembre seus dados de acesso, clique em Esqueci minha senha.

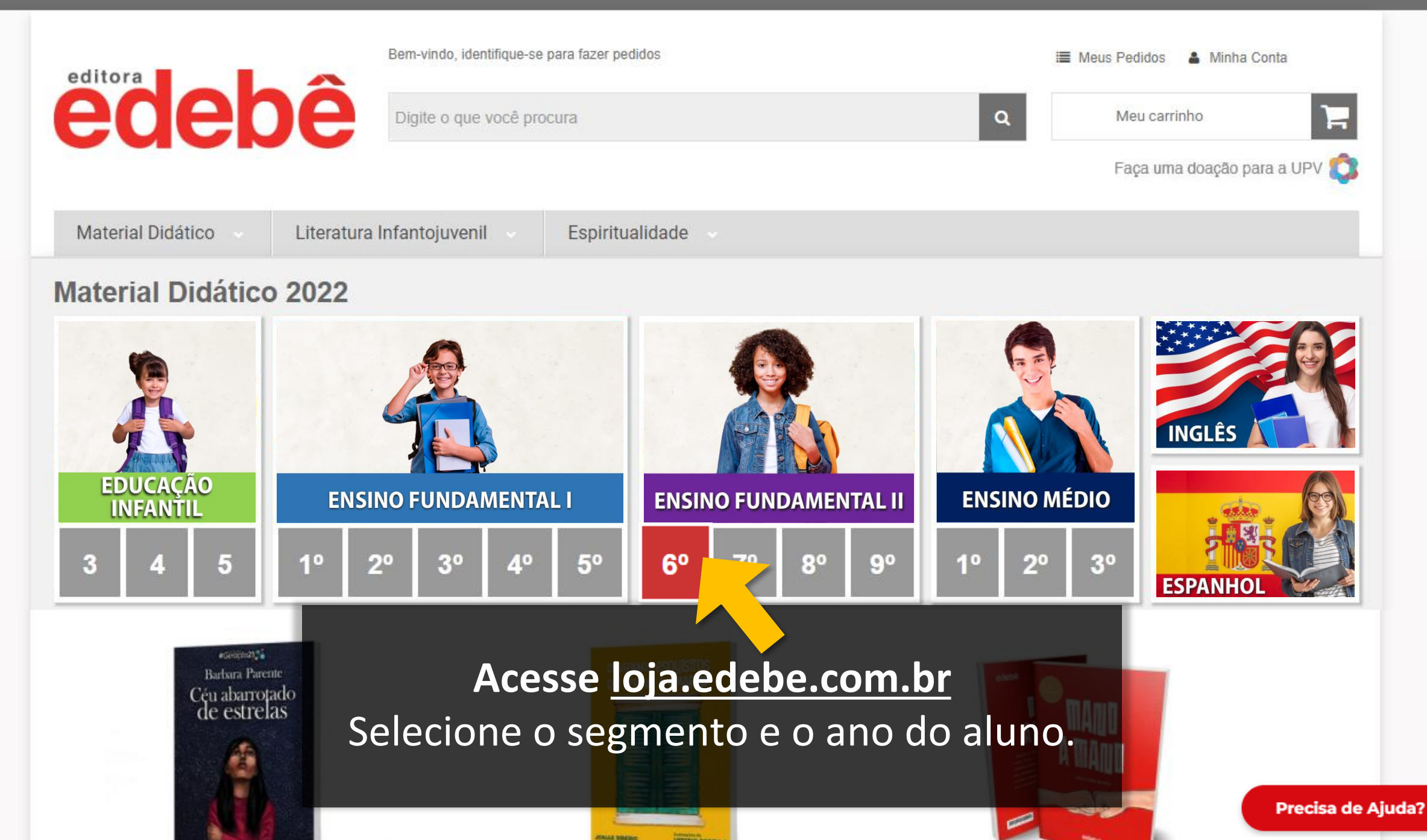

| editora                              |             | Bem-vindo, identifique-se para fazer pedidos                                                                     |                                                                                         | 🔳 Meus Pedidos 🛛 🍐 Minha Conta                                            |                   |
|--------------------------------------|-------------|----------------------------------------------------------------------------------------------------|-----------------------------------------------------------------------------------------|---------------------------------------------------------------------------|-------------------|
| edeb                                 | )e          | Digite o que você procura                                                                                        |                                                                                         | Q Meu carrinho                                                            |                   |
|                                      |             |                                                                                                    |                                                                                         | Faça uma doação para a UPV 🏌                                              | 2                 |
| Material Didático                    | Literatur   | ra Infantojuvenil Espiritualidade                                                                                | e v                                                                                     |                                                                           |                   |
| 🛪 Página inicial 🛛 Material Didático | Ensino Fund | lamental 6° Ano                                                                                                  |                                                                                         |                                                                           |                   |
| Material Didático                    |             |                                                                                                    |                                                                                         | Selecione o                                                               |                   |
| Educação Infantil                    | Ð           | 6º Ano                                                                                                    | k                                                                                       | kit de acordo com a                                                       | a lista de        |
| Ensino Fundamental                   | D           | 4                                                                                                    | <u> </u>                                                                                | material da sua                                                           | escola.           |
| Ensino Médio                         | 2           |                                                                                                    | 6 4 6 4 6 4 6                                                                           | 8                                                                         |                   |
| Língua Estrangeira                   | 2           | a manage cafe in a second                                                                                        | 19 📖 🚌 👧                                                                                | 20,000 LEAGUES                                                            |                   |
| Livros Complementares                | Þ           | AND AND AND AND AND AND AND AND AND AND                                                                          |                                                                                         | S S S S S S S S S S S S S S S S S S S                                     |                   |
| Revisional Enem                      |             |                                                                                                    | 6 . 6                                                                                   |                                                                           |                   |
| Literatura Infantojuvenil            |             |                                                                                                    |                                                                                         | The other                                                                 |                   |
| Espiritualidade                      |             | 6º ANO EF - COLEÇÃO ROTAS - KIT                                                                                  | 6º ANO EF - COLEÇÃO ROTAS - KIT                                                         | GO ON GRADED READERS 6 ANO -                                              |                   |
| Filtrar por Preço                    |             | BASICO, VERSÃO DIGITAL<br>R\$ 1.125,00<br>até 10x de R\$ 112,50 sem juros<br>ou R\$ 1.068.75 via Baleta Bascária | BÁSICO, VERSÃO IMPRESSA E<br>DIGITAL<br>R\$ 1.427,00<br>até 10x de R\$ 142,70 sem juros | 20000 LEAGUES UNDER THE SEA<br>R\$ 40,00<br>até 4x de R\$ 10,00 sem juros | Precisa de Ajuda? |
| de R\$ 25,00 até R\$ 49,99 (3)       |             | our registred to the build bandalib                                                                              | ou R\$ 1.355.65 via Boleto Bancário                                                     | do riçi dojo o via boleto balicano                                        |                   |

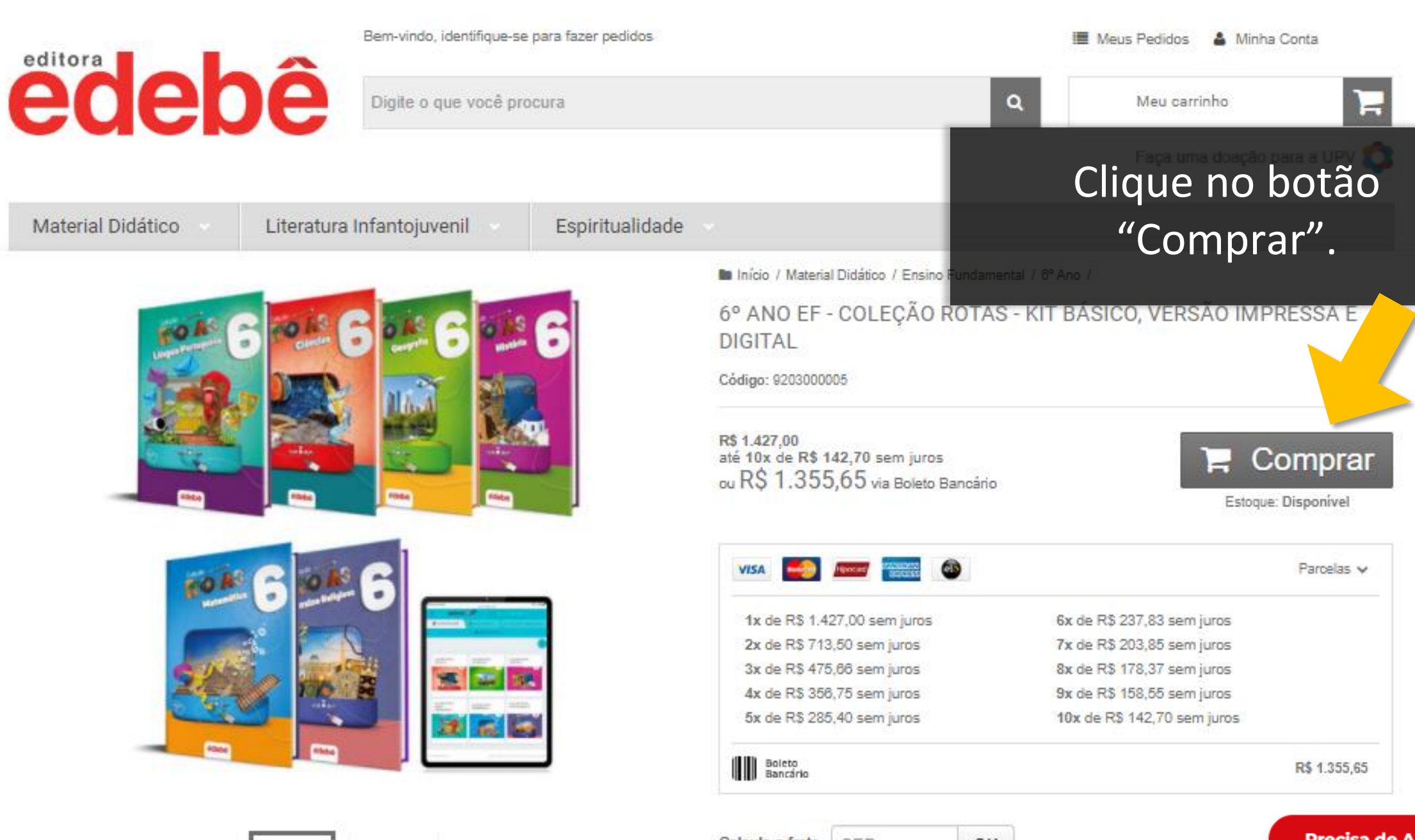

15-0

Calcule o frete CEP

OK

Precisa de Ajuda?

Fale Conosco

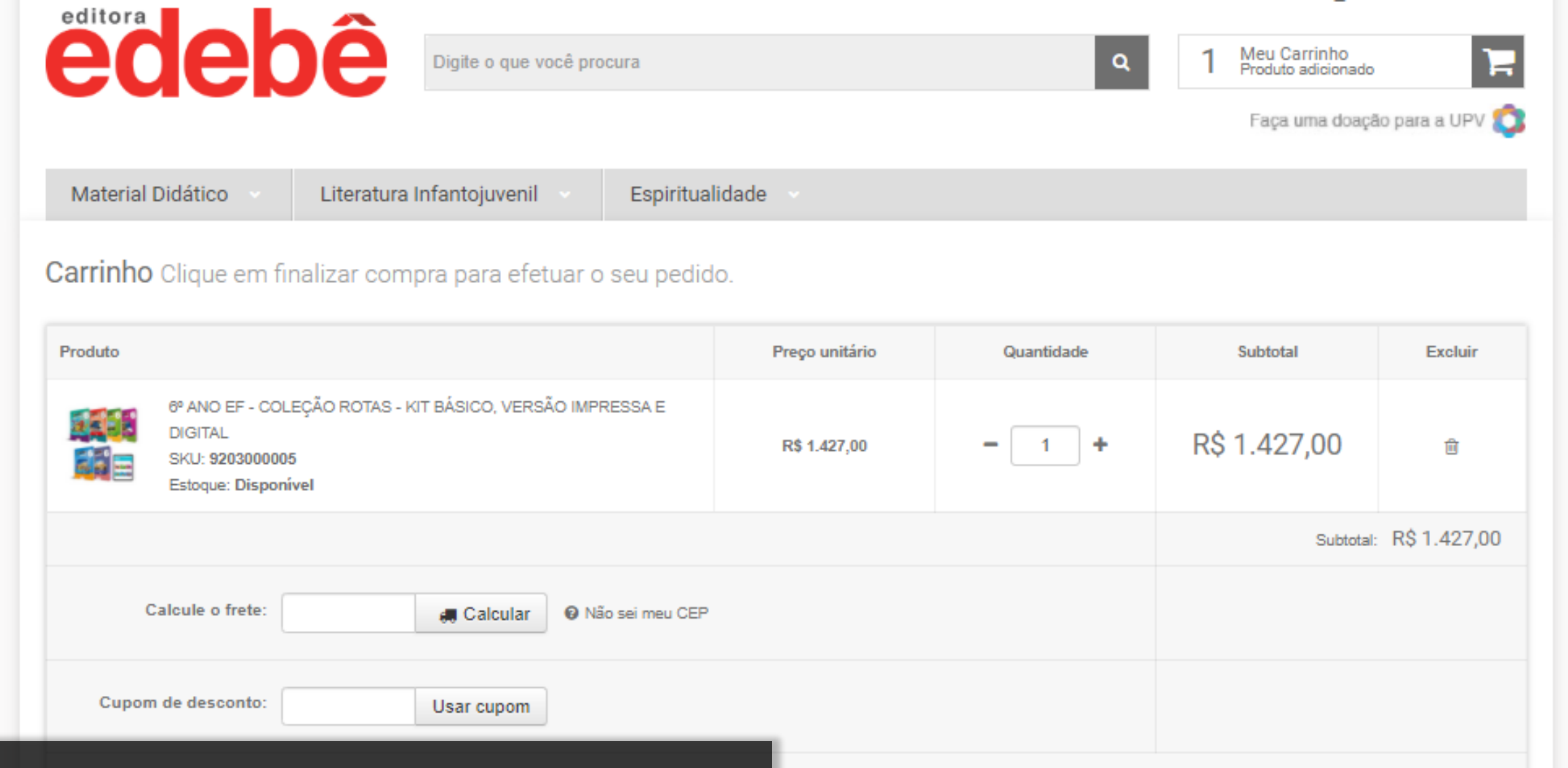

Caso haja material complementar, clique em "continuar comprando". Se não, clique em "Finalizar compra".

Total: R\$ 1.427,00 via Boleto Bancário por R\$ 1.355,65 com 5% de desconto ou em até 10x de R\$ 142,70 sem juros

 $\checkmark$ 

Continuar comprando

Finalizar compra

#### Para continuar, informe seu e-mail

#### Informe estado e escola

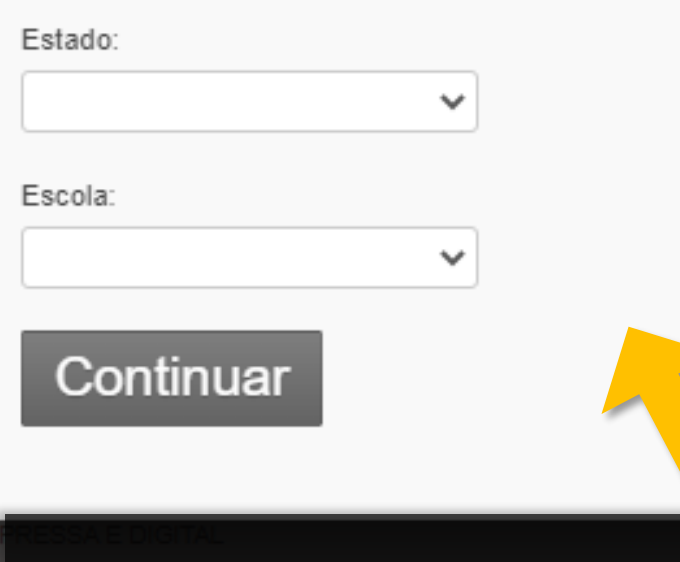

Produtos

6º ANO EF - COLEÇÃO ROTAS - KIT BÁSICO, VERSÃO IM SKU: 9203000005

Informar a escola do aluno para retirada do material.

IMPORTANTE! O material adquirido na loja virtual será enviado para a escola indicada nesta seleção. Verifique antes de continuar.

 $(\mathbf{x})$ 

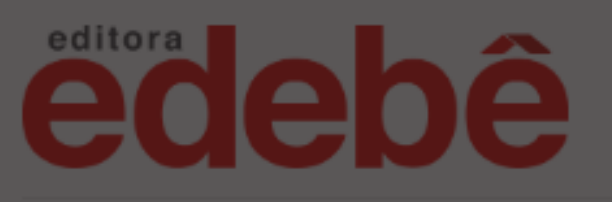

#### Para continuar, informe seu e-mail

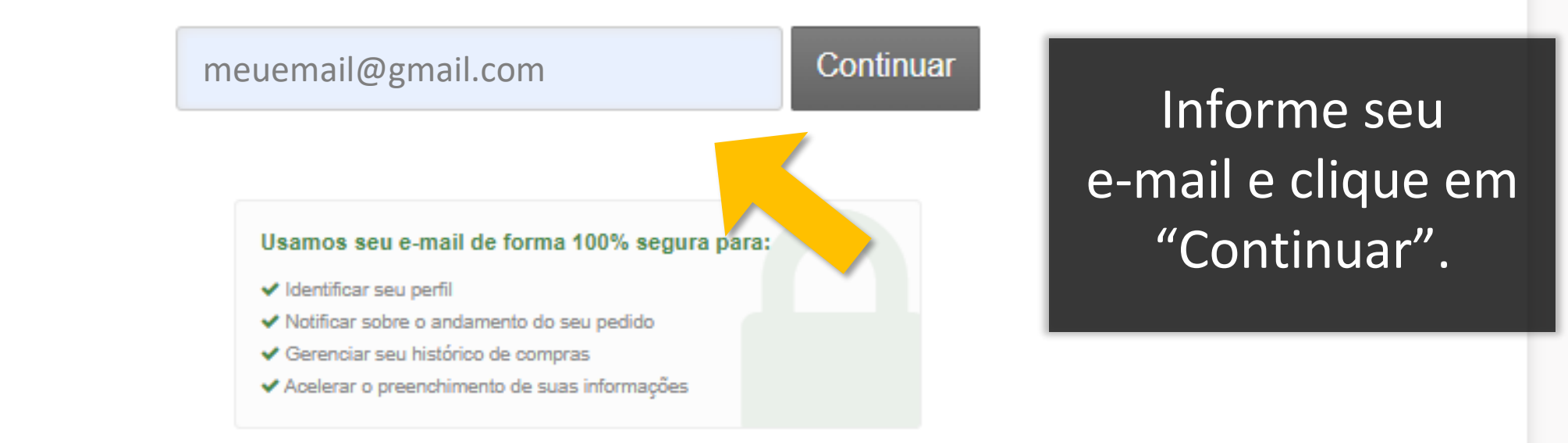

| Produtos                                                                             | Qtd.      | Preço        |
|--------------------------------------------------------------------------------------|-----------|--------------|
| 6º ANO EF - COLEÇÃO ROTAS - KIT BÁSICO, VERSÃO IMPRESSA E DIGITAL<br>SKU: 9203000005 | 1         | R\$ 1.427,00 |
|                                                                                      | Subtotal: | R\$ 1.427,00 |

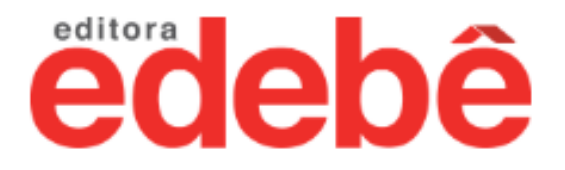

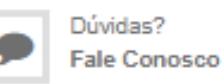

#### Identifique-se para continuar

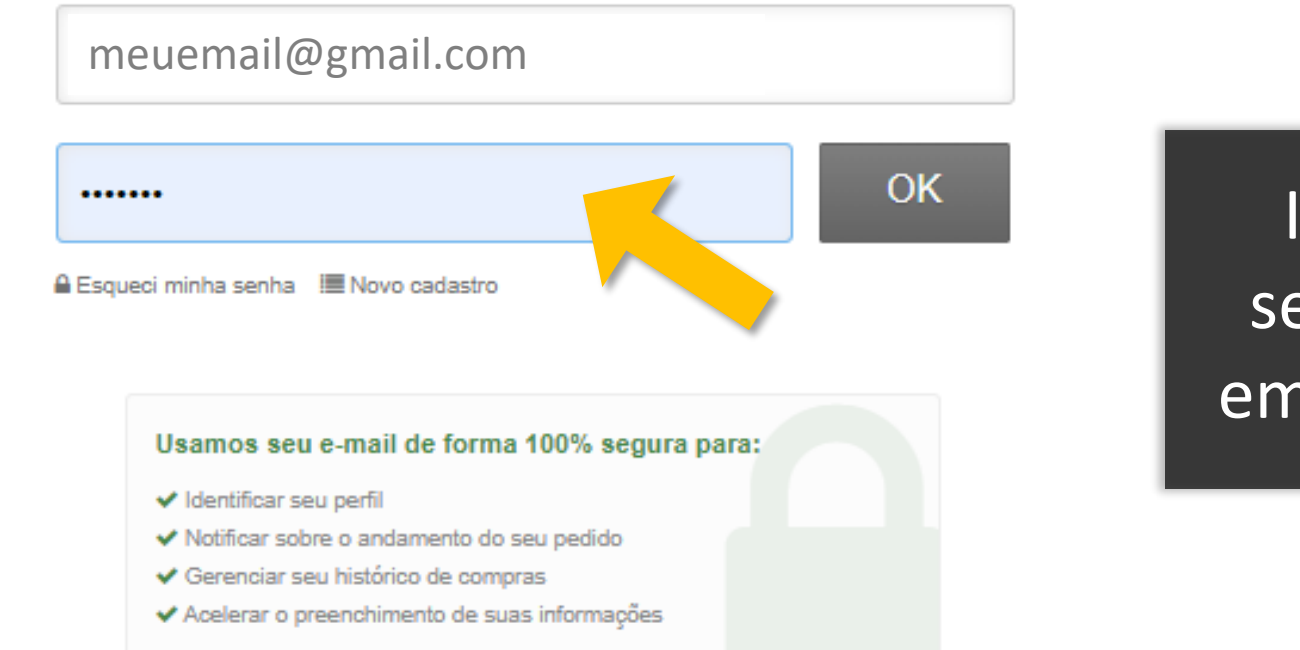

### Informe sua senha e clique em "Continuar".

| Produtos                                                                                    | Qtd.      | Preço        |
|---------------------------------------------------------------------------------------------|-----------|--------------|
| 6º ANO EF - COLEÇÃO ROTAS - KIT BÁSICO, VERSÃO IMPRESSA E DIGITAL<br>SKU: <b>9203000005</b> | 1         | R\$ 1.427,00 |
|                                                                                             | Subtotal: | R\$ 1.427,00 |

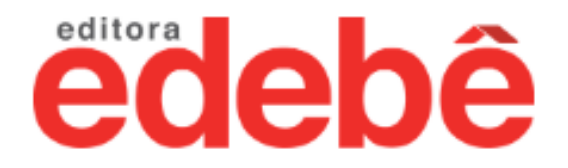

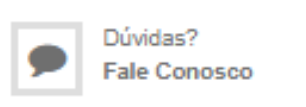

#### Identifique-se para continuar

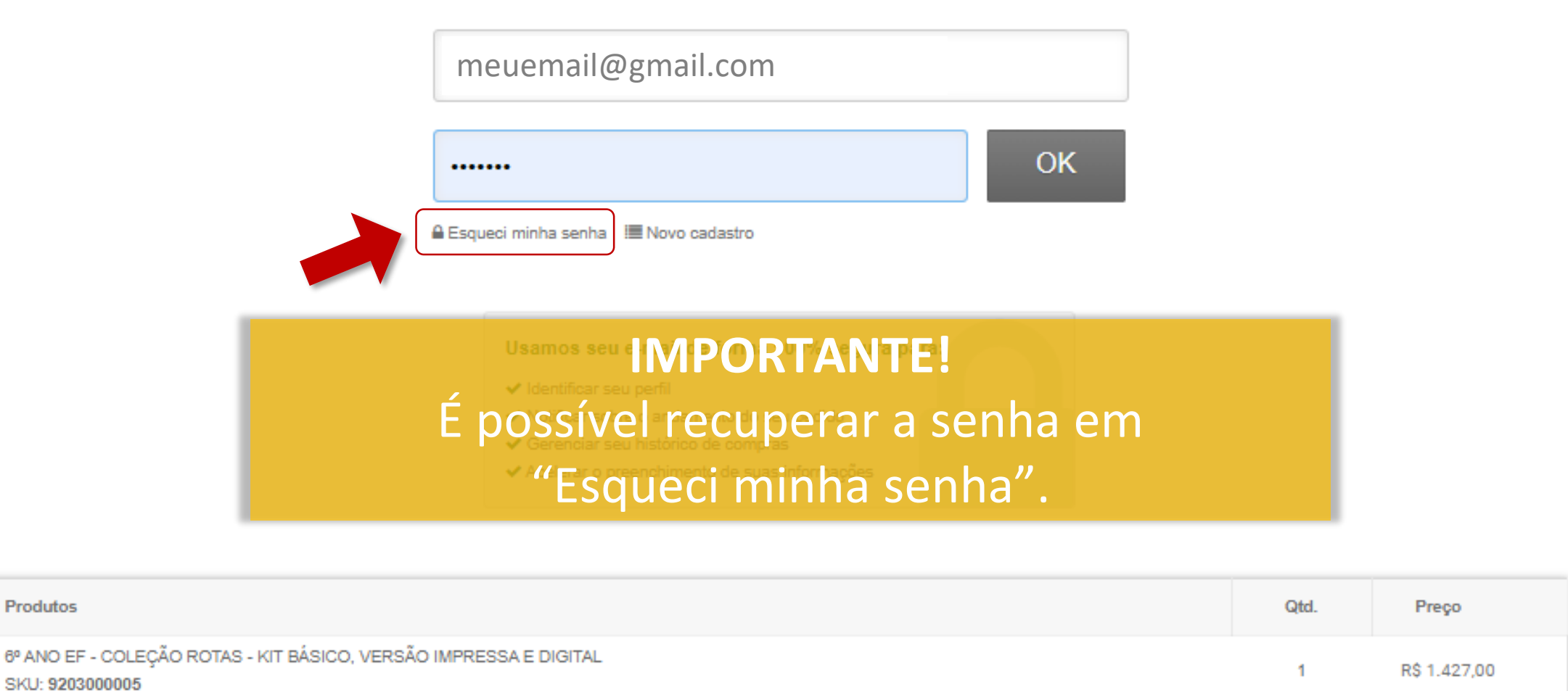

Produtos

Subtotal: R\$ 1.427.00

| Dúvidas?     |
|--------------|
| Fale Conosco |

|      | Produtos                                                                 |                                                                                      |          | Qtd.        | Preço           |
|------|--------------------------------------------------------------------------|--------------------------------------------------------------------------------------|----------|-------------|-----------------|
|      | 6° ANO EF - COLEÇÃO ROTAS - KIT BÁSICO, VERSÃO IMPRES<br>SKU: 9203000005 | SSA E DIGITAL                                                                        |          | 1           | R\$ 1.427,00    |
| _    |                                                                          |                                                                                      |          | Subtotal    | R\$ 1.427,00    |
| N    | esta página revise:                                                      |                                                                                      |          | Frete       | (defina abaixo) |
| 1) ( | os itens adicionados ao                                                  |                                                                                      |          | Total       | R\$ 1.427,00    |
| С    | arrinho de compras;                                                      | ♥ Entrega                                                                            | Pagament | to          |                 |
|      | Nome:<br>Email:<br>Celular:<br>Tipo de cadastro:<br>CPF:                 | R\$ 0,00       Retirada na Escola         Dias úteis, após confirmação do pagamento. |          | VISA Monand | Desconto de 5%  |
|      | Meus endereços                                                           | <ul> <li>Escola Selecionada</li> <li>Estado@Nome da Escola - Cidade</li> </ul>       | ✓ F      | inalizar o  |                 |
|      | Ouadra<br>Asa Norte, Brasilia / DF<br>70760                              | DF@Escola Salesiana<br>(000004)                                                      |          |             | CERTIFICADO SSL |
|      | Asa Norte                                                                |                                                                                      |          |             |                 |

Dúvidas? Fale Conosco

|    | Produtos                                                                  |                                                                        |            | Qtd.           | Preço                                              |
|----|---------------------------------------------------------------------------|------------------------------------------------------------------------|------------|----------------|----------------------------------------------------|
|    | 6º ANO EF - COLEÇÃO ROTAS - KIT BÁSICO, VERSÃO IMPRESS<br>SKU: 9203000005 | SA E DIGITAL                                                           |            | 1              | R\$ 1.427,00                                       |
|    |                                                                           |                                                                        |            | Subtotal:      | R\$ 1.427,00                                       |
| Ne | esta página revise:                                                       |                                                                        |            | Frete:         | (defina abaixo)                                    |
| 2) | Seus dados pessoais;                                                      |                                                                        |            | Total:         | R\$ 1.427,00                                       |
|    | 🔳 Dados cadastrais                                                        | ♥ Entrega                                                              | Pagamento  | )              |                                                    |
|    | Nome:<br>Email:<br>Celular:                                               | R\$ 0,00 Retirada na Escola Dias úteis, após confirmação do pagamento. |            | VISA Marcand a | Desconto de 5%                                     |
|    | Tipo de cadastro:<br>CPF:                                                 | Escola Selecionada                                                     | <b>√</b> F | inalizar c     | ompra                                              |
|    | Asa Norte                                                                 | Estado@Nome da Escola - Cidade<br>DF@Escola Salesiana<br>(000004)      |            |                | COMPRA SEGURA<br>SITE PROTEGIDO<br>Certificado SSL |
|    | Quadra<br>Asa Norte, Brasilia / DF<br>70760                               |                                                                        |            |                |                                                    |
|    | O Asa Norte                                                               |                                                                        |            |                |                                                    |

Dúvidas? Fale Conosco

|      | Produtos                                                                  |                                                                        |          | Qtd.                             | Preço           |
|------|---------------------------------------------------------------------------|------------------------------------------------------------------------|----------|----------------------------------|-----------------|
|      | 6° ANO EF - COLEÇÃO ROTAS - KIT BÁSICO, VERSÃO IMPRESS<br>SKU: 9203000005 | A E DIGITAL                                                            |          | 1                                | R\$ 1.427,00    |
| _    |                                                                           |                                                                        |          | Subtotal:                        | R\$ 1.427,00    |
|      | Nesta página                                                              | revise:                                                                |          | Frete:                           | (defina abaixo) |
| 3) / | A escola selecionada para re                                              | cebimento do material.                                                 |          | Total:                           | R\$ 1.427,00    |
| mpo  | rtante: entre em contato com a es                                         | cola para saber a data da entrega.                                     | Pagament | 0                                |                 |
|      | Nome:<br>Email:<br>Celular:<br>Tipo de cadastro:                          | R\$ 0,00 Retirada na Escola Dias úteis, após confirmação do pagamento. | O D Bar  | VISA Mproced ()<br>eto<br>ncário | Desconto de 5%  |
|      | Meus endereços                                                            | Escola Selecionada Estado@Nome da Escola - Cidade                      | 🗸 F      | inalizar c                       | ompra           |
|      | Asa Norte Quadra                                                          | DF@Escola Salesiana<br>(000004)                                        |          |                                  | SITE PROTEGIDO  |
|      | Asa Norte, Brasilia / DF<br>70760<br>Asa Norte                            |                                                                        |          |                                  |                 |

Dúvidas?
 Fale Conosco

| rodutos                                                    |                                                                        |                | Qtd.                              | Preço                   |
|------------------------------------------------------------|------------------------------------------------------------------------|----------------|-----------------------------------|-------------------------|
| ANO EF - COLEÇÃO ROTAS - KIT BÁSICO, VER<br>KU: 9203000005 | RSÃO IMPRESSA E DIGITAL                                                |                | 1                                 | R\$ 1.427,00            |
|                                                            |                                                                        |                | Subtotal:                         | R\$ 1.427,00            |
|                                                            |                                                                        |                | Frete:                            | (defina abaixo)         |
|                                                            |                                                                        |                | Total:                            | R\$ 1.427,00            |
| 🔳 Dados cadastrais                                         | Entrega                                                                | Pagament       | to                                |                         |
| Nome:<br>Email:<br>Celular:<br>Tipo de cadastro:           | R\$ 0,00 Retirada na Escola Dias úteis, após confirmação do pagamento. |                | VISA Monad el<br>pleto<br>ancário | Desconto de 5%          |
| CPF:                                                       | Escola Selecionada                                                     | ✓ F            | <sup>-</sup> inalizar c           | ompra                   |
| Asa Norte                                                  | Estado@Nome da Escola - Cidade<br>DF@Escola Salesiana<br>(000004)      | Sel            | ecione_a                          | forma de                |
| Quadra<br>Asa Norte, Brasilia / DF<br>70760                |                                                                        | pagar<br>infor | mento e<br>rmaçõ <u>es</u>        | preencha<br>solicitadas |
| Asa Norte                                                  |                                                                        |                |                                   |                         |

Dúvidas? Fale Conosco

|                                                       | Qtd. Preço                                                                                                    |
|-------------------------------------------------------|----------------------------------------------------------------------------------------------------|
| SA E DIGITAL                                          | 1 R\$ 1.427,00                                                                                                    |
|                                                       | Subtotal: R\$ 1.427,00                                                                                                    |
|                                                       | Frete: (defina abaixo)                                                                                                    |
|                                                       | Total: R\$ 1.427,00                                                                                                    |
| ♥ Entrega                                             | Pagamento                                                                                                    |
| R\$ 0,00     Retirada na Escola                       |                                                                                                    |
| Dias úteis, após confirmação do pagamento.            | O Bancário Desconto de 5%                                                                                                    |
| 🗩 Escola Selecionada                                  | ✓ Finalizar compra                                                                                                    |
| Estado@Nome da Escola - Cidade<br>DF@Escola Salesiana | COMPRESEGURE<br>SITE PROTEGIDO<br>CERTIFICADO SSL                                                                                                    |
| (000004)                                              | Em seguida, clique em                                                                                                    |
|                                                       | SA E DIGITAL          Image: Set E DIGITAL         Image: Entrega         Image: Image: Entrega         Image: Image: Entrega         Image: Image: Entrega         Image: Image: Image: Entrega         Image: Image: I |

Dúvidas?
 Fale Conosco

| Produtos                                                             |                                                                 | Qtd.                                              | Preço                                              |
|----------------------------------------------------------------------|-----------------------------------------------------------------|---------------------------------------------------|----------------------------------------------------|
| 6º ANO EF - COLEÇÃO ROTAS - KIT BÁSICO<br>SKU: 9203000005            | CO, VERSÃO IMPRESSA E DIGITAL                                   | 1                                                 | R\$ 1.427,00                                       |
|                                                                      |                                                                 | Subtotal:                                         | R\$ 1.427,00                                       |
|                                                                      |                                                                 | Frete:                                            | (defina abaixo)                                    |
|                                                                      |                                                                 | Total                                             | R\$ 1.427,00                                       |
| Dados cadastrais           Nome:           Email:           Celular: | Você receberá uma confirmação da compra n<br>e-mail cadastrado. | O<br>iento<br>VISA Ganage C<br>Boleto<br>Banafeio | Desconto de 5%                                     |
| Tipo de cadastro:<br>CPF:                                            | Escola Selecionada                                              | Finalizar c                                       | compra                                             |
| Asa Norte     Quadra                                                 | Estado@Nome da Escola - Cidade DF@Escola Salesiana (000004)     |                                                   | COMPAR SEGURA<br>SITE PROTEGIDO<br>CERTIFICADO SSL |
| Asa Norte, Brasilia / DF<br>70760<br>Asa Norte                       |                                                                 |                                                   |                                                    |

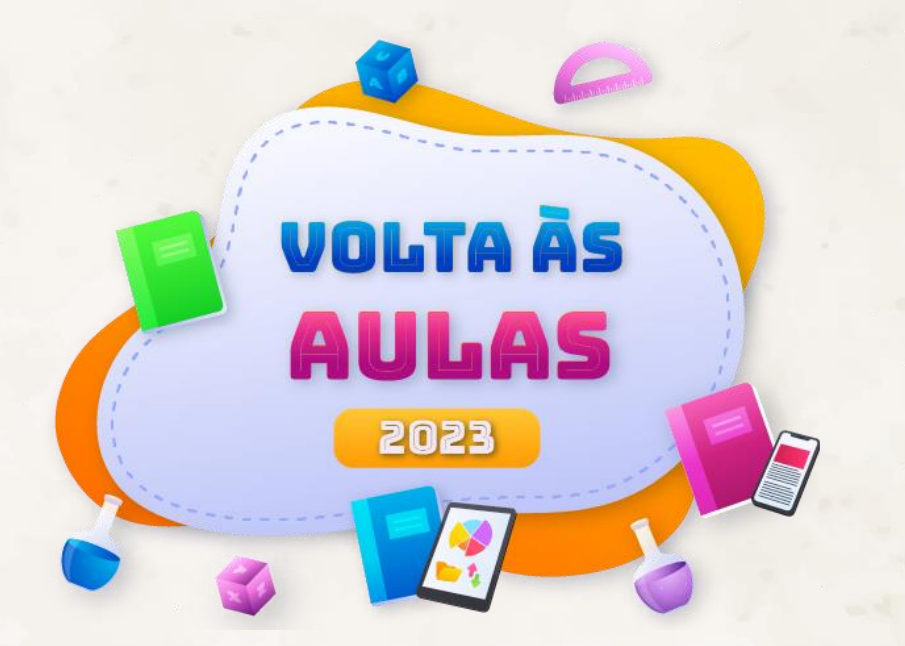

#### Em caso de dúvida, entre em contato com a Central de Relacionamento:

www.edebe.com.br/contato